## BabyPhone Vídeo USER GUIDE

Copyright 2011 Marnickam Technology

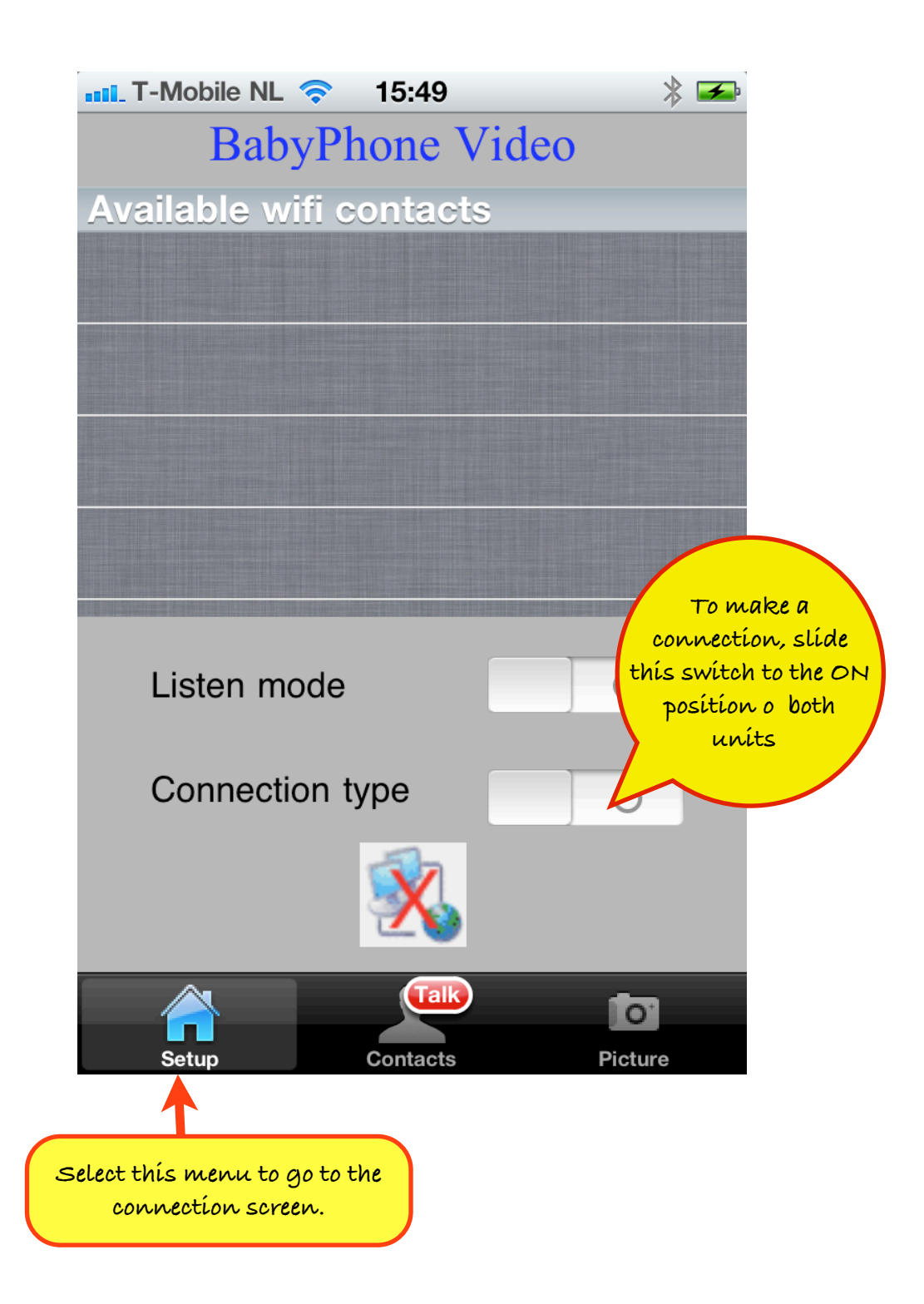

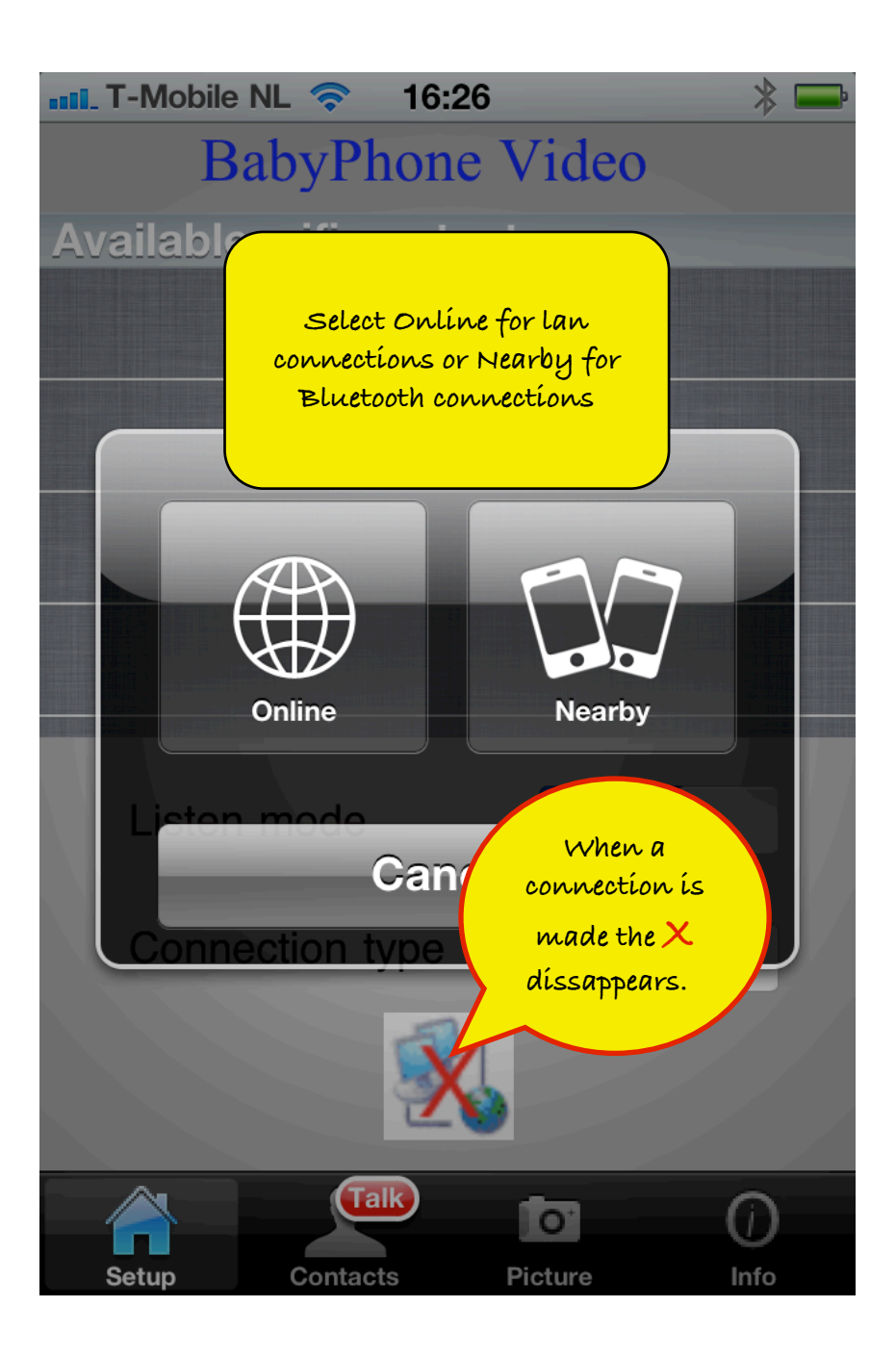

T-Mobile NL 🛜 16:28

## BabyPhone Video

Available wifi contacts

## iPad van Michael Marnickam

You select the contact you want to make by clicking on the name here.

By switching to ON, the other party recieves your name and makes the connection. This method is usually easier. <u>Note</u>: You must switch this to ON before switching ON Connection type to use this mode.

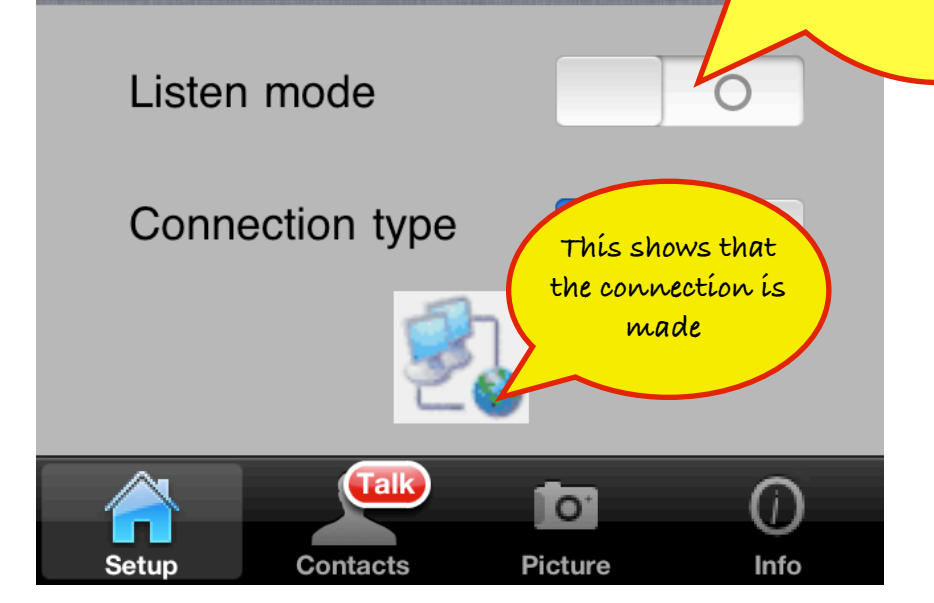

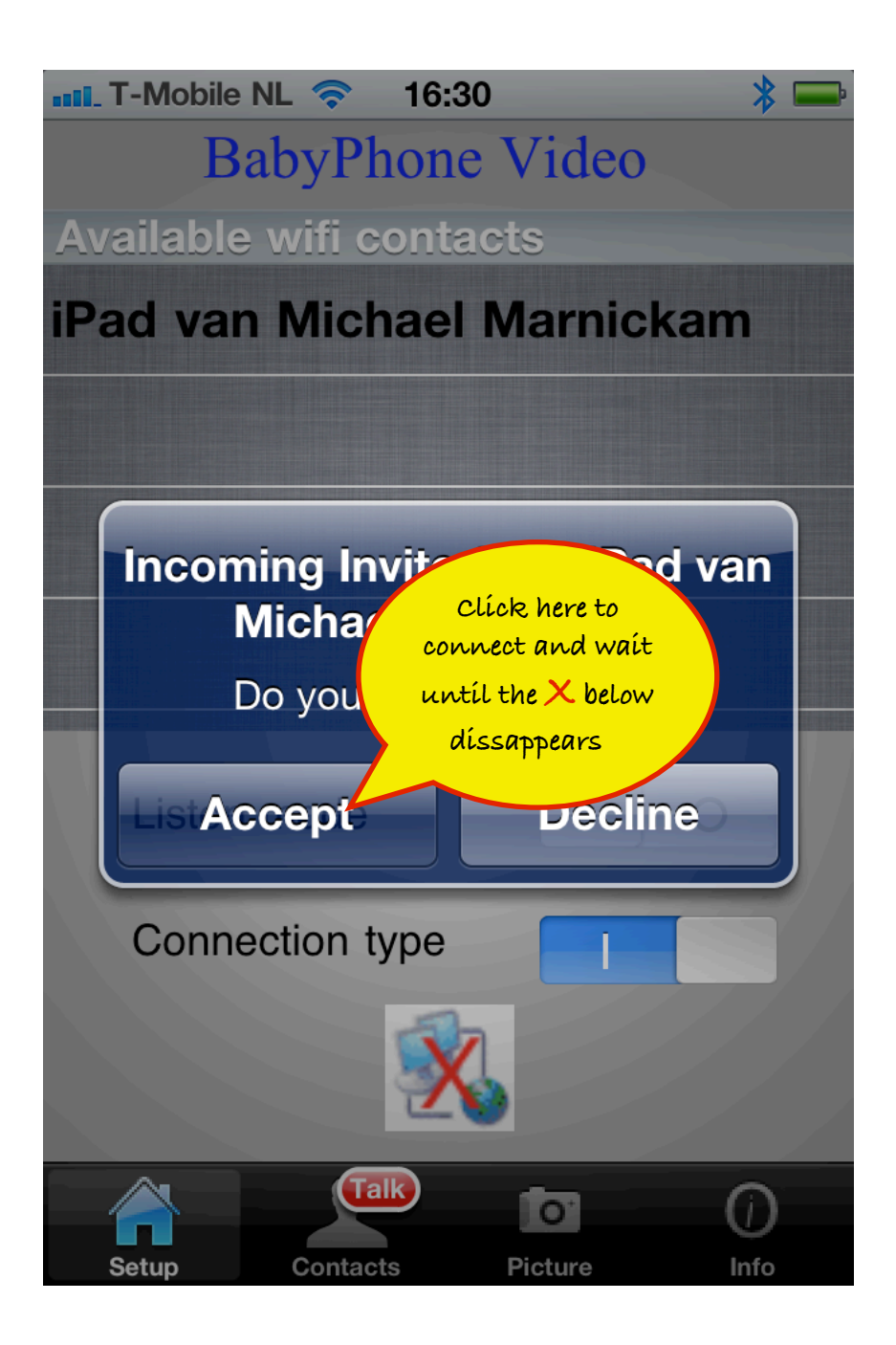

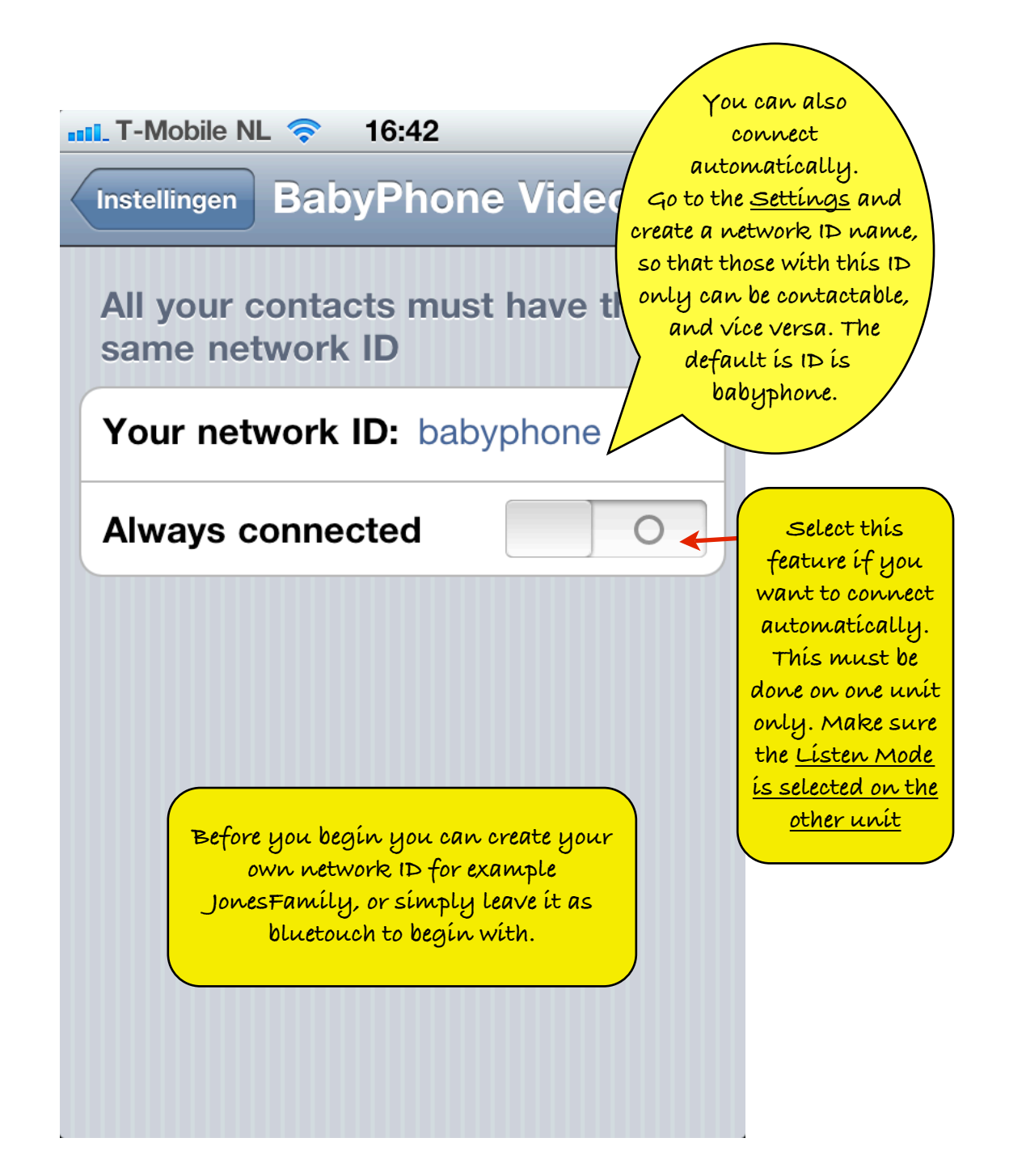

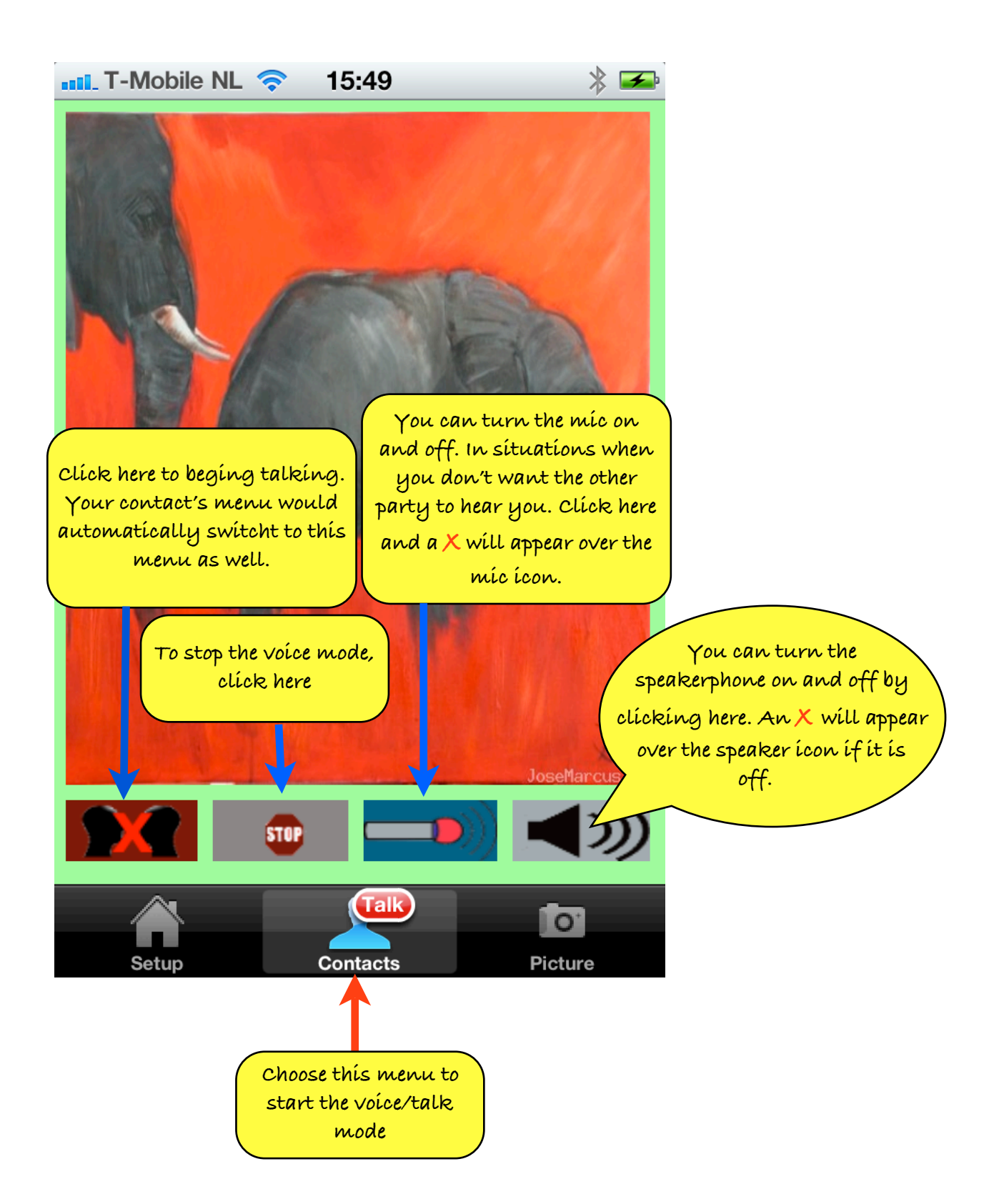

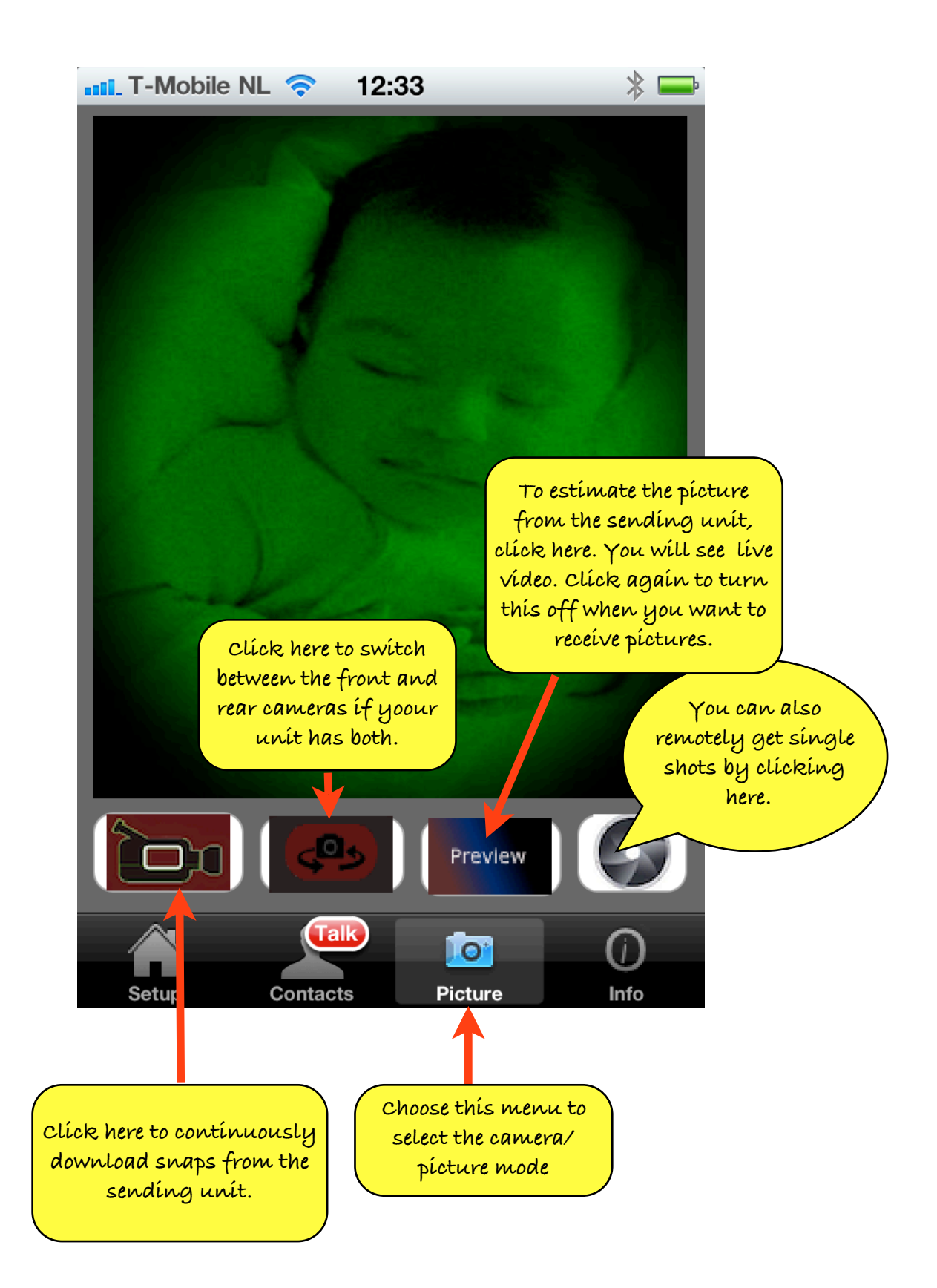

BabyPhone Vídeo

## All ríghts reserved Marníckam Technology Koníngsweg 20-3 3762EC Soest The Netherlands